Questo tutorial si propone di spiegare come realizzare una Piastra e una Piastra forata e flangiata mediante il software Femap. A cura di Giuseppe Alferi.

| ESERCIZIO 1    |  |  |  |  |
|----------------|--|--|--|--|
| NOME / COGNOME |  |  |  |  |
| MATRICOLA      |  |  |  |  |
| E-MAIL         |  |  |  |  |

Sia assegnata la struttura schematizzata in Figura 1 e si assumano per essa i dati riportati in Tabella 1.

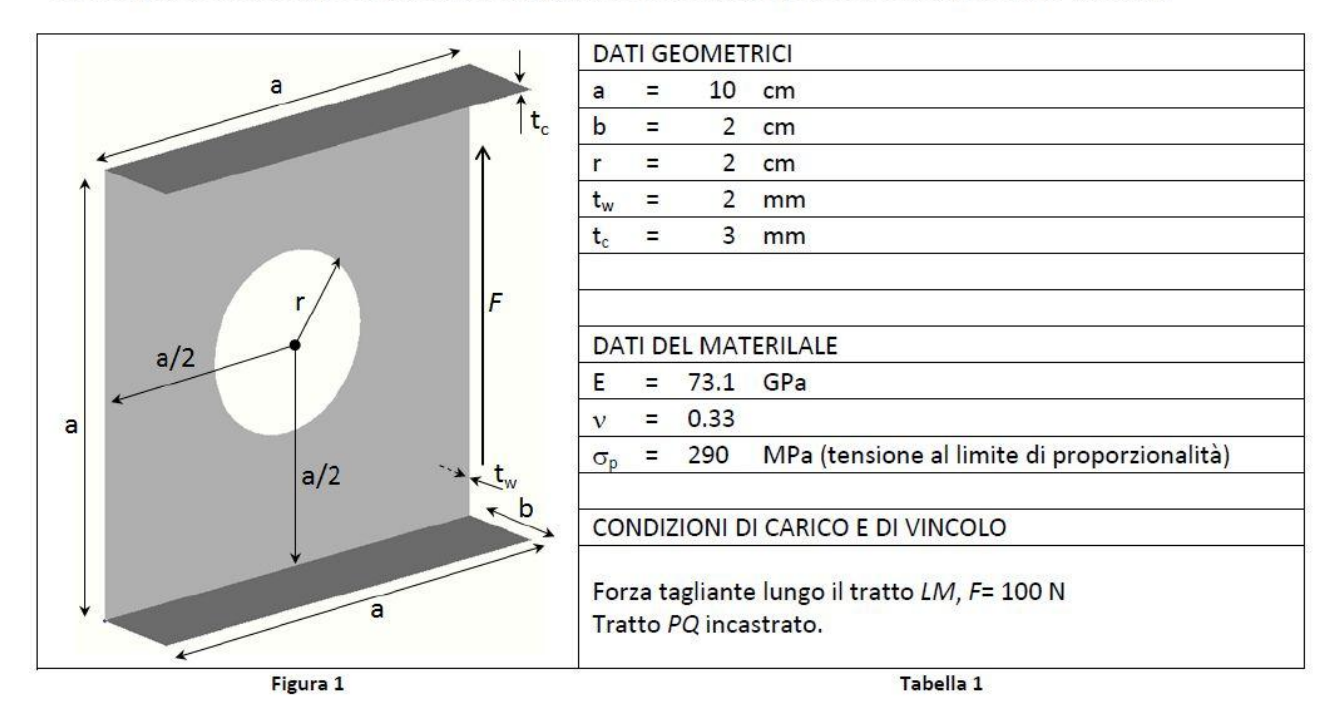

Compilare la tabella sottostante rispondendo ai quesiti ivi riportati.

| Quesito |                                                                                                    | Risposta |
|---------|----------------------------------------------------------------------------------------------------|----------|
| 1       | Quanto vale lo spostamento del punto L ?                                                                      |          |
| 2       | Quanto vale il massimo stress equivalente secondo Von Mises?                                                  |          |
| 3       | Quanto vale il margine di sicurezza rispetto alla plasticizzazione del materiale ?                            |          |
| 4       | A quale valore di carico si attinge margine di sicurezza nullo rispetto alla plasticizzazione del materiale ? |          |

Modalità di consegna.

Predisporre una cartella avente nome "COGNOME\_MATRICOLA\_ESERCIZIO\_N\_1". Inserire all'interno della cartella i seguenti file:

- Modello di analisi (.MOD/.MODFEM o . DB);
- Nastran bulk data file (.BDF);
- Output dell'analisi (.OP2 o .XDB);
- Documento word esplicativo dei criteri adottati per rispondere ai quesiti di cui ai punti 3 e 4.

## PIASTRA

### 1. CREIAMO LA GEOMETRIA DI SUPPORTO

- Creiamo i quattro corner point del quadrato: Geometry → Points (possiamo scegliere uno dei quattro punti che assegneremo come coincidente con il nostro sistema globale di riferimento);
- NB LE UNITA' FORNITECI NON SONO SEMPRE CONGRUENTI MA BISOGNA RICAVARSELE RICORDANDO IL SISTEMA INTERNAZIONALE SCELTO.
- o Salviamo.
- Creiamo le linee di collegamento dei punti: geometry → curve line → points e uniamo i punti a due a due facendo sempre attenzione a percorrere in senso antiorario o orario, l'importante è darsi una regola.
- Dobbiamo creare ora la superficie geometry → surface → edge curves ci selezioniamo le curve percorrendo sempre lo stesso senso che abbiamo scelto precedentemente. Ctrl +a ridimensioniamo l'immagine.

# 2. GENERIAMO IL MESH ALLA GEOMETRIA

 Mesh → mesh control → size along curve selezioniamo tutte le line di controllo (sempre nel verso stabilito) e facciamo ok. Successivamente dovremo stabilire in numero di elementi in cui partizionare la nostra superficie, scegliamo 10 e poi equal. Avremo generato i nodi.

### 3. SCEGLIAMO IL MATERIALE

- Model  $\rightarrow$  M2aterial  $\rightarrow$  Load  $\rightarrow$  mat\_ens\_SI.esp  $\rightarrow$  Alluminium 2024  $\rightarrow$  ok.
- ASSEGNAMO LA PROPRIETA': Model  $\rightarrow$  Property  $\rightarrow$  titolo  $\rightarrow$  flagghiamo il materiale caricato  $\rightarrow$  impostiamo lo spessore T1.

# 4. GENERIAMO DEFINITIVAMENTE IL MESH ALLA SUPERFICIE

Mesh → Geometry → Surface → scegliamo la superficie che vogliamo meshare → selezioniamo la proprietà che abbiamo creato precedentemente (il motivo per cui dobbiamo eseguire prima il punto precedente) → ok.

# 5. FACCIAMO UN CHECK

Tools → Check → Coincidents Nodes → Select all → ok → leggiamo cosa esce scritto nella stringa dei comandi.

### 6. IMPONIAMO I VINCOLI

○ Model → Constraint → Nodal on Curve → Diamo in nome al SET di vincoli → stiamo vincolando tutto il lato → PINNED → ok.

Modo alternativo per impostare i vincoli: model  $\rightarrow$  constraint  $\rightarrow$  nodal  $\rightarrow$  pick  $\rightarrow$  box  $\rightarrow$  creaimo un box in cui selezioniamo tutti i nodi presenti nell'area attivata  $\rightarrow$  ok.

## 7. IMPONIAMO IL CARICO

Model → Load (dobbiamo inserire la pressione che è un carico di superficie che agisce su tutto l'elemento) → elemental → assegnamo il titolo al set di carico → selezioniamo tutti gli elementi a cui applicare il carico → scegliamo Pressure → lasciamo normal to face → e direzione del moto → scegliamo poi la faccia 1 della superficie, quindi inseriremo il numero 1. → ok.

Possiamo notare come ruotando la superficie avremo imposto il carico di superficie (potremmo anche decidere di non visualizzare il carico, perché potrebbe darci fastidio).

## 8. DEFINIAMO IL TIPO DI ANALISI

- Model → Analisi → Definiamo il seti di Analisi → New → Titolo (Analisi Statica) → lasciamo impostato MSC Nastran → next (until) → Boundary Condition → e controlliamo che effettiavamente siano impostati tutte le condizioni desiderate → Output Request potremmo sceglire di plottare i risultati facendo "Print and process" o solo "Process Only" → done → fine.
- File  $\rightarrow$  Anallyze  $\rightarrow$  Vediamo come il Nastran lavora in Background.

## 9. VISUALIZZIAMO I RISULTATI DELLA ANALISI

- o Deformata possiamo vedere l'analisi della deformata premendo l'icona della trave
- Parentesi Graffe (Post Data) → Select post processing data → Vogliamo vedere I VonMisesStress → 7033 Paste Top VonMises Stress → Ok.

# PIASTRA FORTA&FLANGIATA

### 1. CREIAMO LA GEOMETRIA DI SUPPORTO

 ○ Creiamo i quattro corner point del quadrato: Geometry → Points (possiamo scegliere uno dei quattro punti che assegneremo come coincidente con il nostro sistema globale di riferimento).

Avremmo potuto ricavare il rettangolo della nostra piastra anche semplicemente andando in Geometry  $\rightarrow$  Curve – Line  $\rightarrow$  Rectangle.

- Creiamo le linee di collegamento dei punti: Geometry → Curve Line → Points e uniamo i punti a due a due facendo sempre attenzione a percorrere in senso antiorario o orario, l'importante è darsi una regola.
- Creiamo il Foro.

Generiamo il centro del nostro foro: **Geometry**  $\rightarrow$  **Points**  $\rightarrow$  ora il punto o lo inserisco a mano, oppure posso ricavarmelo con il metodo **Method**  $\rightarrow$  **Between**, evidenzia la schermata della coordinata di uno dei punti **ctrl** + **P** (point), avremo attivato lo snap al punto.

Diamo adesso il raggio del foro da creare: **Geometry**  $\rightarrow$  **Curve** –**Circle**  $\rightarrow$  **Center**, riselezioniamo all'interno di Method  $\rightarrow$  Locate (riportava in memoria il metodo Between precedentemente fornito)  $\rightarrow$  raggio.

### 2. CREAIMO IL MESH ALLA GEOMETRIA

Stavolta non siamo più in presenza di un dominio semplicemente connesso, quindi se andassimo a meshiare come fatto prima, non otterremo più una mesh omogenea. Vediamo quindi come fare per generare una mesh pulita. Dobbiamo andare a mappare la nostra mesh la quale utilizzerà un sistema di coordinate locali alla superficie (s,t). Così facendo prevediamo la possibilità di seguire le curve della superficie. La **Mesh mappata** la si può creare solamente quando la superficie di riferimento ha **4 lati. La mesh mappata mi consente di avere un livello uniforme di mesh**. Il passaggio che dobbiamo fare adesso è **dividere la superficie di riferimento in tante superfici che abbiano 4 lati ognuna**. Dividiamo la nostra piastra con le diagonali. Per creare le quattro superfici dobbiamo creare i 4 contorni. Quindi adesso stiamo ridefinendo la geometria. Dobbiamo spezzare il cerchio e lo faremo con le diagonali.

- Geometry → Curve Line → Points, ci stiamo tracciando le diagonali, facciamo attenzione che sia attivo lo snap al punto e che sia selezionato il metodo beetween. Procediamo per le due diagonali.
- Adesso dobbiamo andarci a ricavare i punti di intersezione tra il cerchio e le diagonali.
  Geometry → Points → Method → Intersect Curves selezioniamo il cerchio e la diagonale, ora ci chiede dimmi vicino a dove devo andare a prendere il punto e allora selezioniamo un punto vicino a dove vigliamo andare a generare il punto. Eseguiamo questa operazione per i 4 punti che vogliamo andare a ricavare.
- Adesso cancelliamo il cerchio e generiamo gli archi **Delete**  $\rightarrow$  **Geometry**  $\rightarrow$  **Curve** selezioniamo il cerchio e facciamo ok. Ci rimarranno adesso i punti che abbiamo creato.
- Andiamo a creare adesso gli archi di cerchio Geometry → Curve Arch → Center Start End lui chiede di definire il punto centrale dell'arco, ricambiamo il metodo e mettiamo Locate, e selezioniamo il centro, poi lo start e l'end dell'arco, selezioniamo l'arco in senso antiorario rispetto alla normale al piano di lavoro, eseguiamo questa procedura per tutti e 4 gli archi che vogliamo creare.
- Cancelliamo adesso le diagonali che ci siamo creati precedentemente **Delete**  $\rightarrow$  **Geometry**  $\rightarrow$  **Curve**  $\rightarrow$  **ok**.
- Ricreiamo i bordi Geometry → Curve Line → Points, adesso muoviamoci in maniera ordinata, dobbiamo sempre seguire questo ordine, e selezioniamo i punti a due a due.
- O Generiamo adesso la superficie Geometry → Surface → Edge Curves e selezioniamo le linee che delimitano la mia superficie e facciamo ok, finito questo faremo ctrl + A per far ritornare a video quello che abbiamo creato. Ripetiamo l'operazione per le altre superfici che vogliamo creare.

Adesso abbiamo creato la geometria correttamente, la quale potrà essere così meshiata.

o Mesh → Mesh Control → Mapped Division Surface, seleziniamo le superfici una alla volta e fai bene attenzione a selezionarle una alla volta! Lui ci farà vedere una freccia, questa freccia ci sta indicando la direzione dell'asse s. Può capitare che s una volta si trovi da una parte e una volta da un'altra parte, allora è bene che sappiamo dove si trova. Nella nuova scermata dovremo selezionare il numero di volte in cui vogliamo dividere il lato s e il lato t, a scanso di equivoci mettiamo numeri uguali per s e per t. stiamo lavorando su un sistema locale in questo momento. Eseguiamo l'operazione per le altre superfici. Non è un caso che s esca sempre dalla stessa parte, questo perché stiamo seguendo sempre lo stesso ordine.

## 3. SCEGLIAMO IL MATERIALE PER LA PIASTRA

- Carichiamo il materiale dalla libreria: Model  $\rightarrow$  M5aterial  $\rightarrow$  Load  $\rightarrow$  mat\_ens\_SI.esp  $\rightarrow$  Alluminium 2024  $\rightarrow$  ok.
- Assegnamo la proprietà del materiale: Model → Property → titolo1 → flagghiamo il materiale caricato → impostiamo lo spessore T1.

# 4. AGGIUNGIAMO LE FLANGE ALLA PIASTRA CREIAMO LA GEOMETRIA DELLE FLANGE

- Creaimoci i punti per definire le flange: Geometry → Points → Method → Offset, invece di dare le coordinate del punto stiamo assegnando i punti differentemente da come avevamo fatto prima. Stiamo dando un punto in virtù dello spostamento di un altro punto. Scegliamo quindi il punto di riferimento e poi gli diamo l'offset. Ripetiamo l'operazione per gli altri punti
- Creiamoci ora i contorni delle flange: Geometry → Curve Line → Points, ed eseguiamo l'operazione di congiungimento dei punti.
- Creaimoci ora la superficie: Geometry → Surface → Edge Curves, e ci andiamo a creare la superficie selezionando le 4 linee per ogni flangia. Ripetiamo l'operazione per l'altra flangia.

## 5. CREAIMO IL MESH ALLA GEOMETRIA DELLA FLANGIA

○ Generiamo il mesh come fatto prima, avremmo potuto farlo con il metodo classico. Mesh
 → Mesh Control → Mapped division on surface. Questa volta dovremmo fare attenzione a far corrispondere alla flangia lo stesso mesh di quello fatto sulla piastra forata. Quindi sul lato lungo della flangia dovremmo far corrispondere 10 nodi come fatto prima (10 s e 2 in t). Eseguiamo la stessa procedura per l'altra flangia.

### 6. SCEGLIAMO IL MATERIALE PER LA FLANGIA

Questa volta dovremmo assegnare un'altra proprietà per la flangia, in quanto risulta essere più spessa della piastra, questa volta avrà uno spessore di 3 mm. Assegnamo la proprietà del materiale: Model → Property → titolo2 (per differenziare) → flagghiamo il materiale caricato → impostiamo lo spessore T1.

### 7. GENERIAMO DEFINITIVAMENTE IL MESH ALLA PIASTRA + FLANGIA

- Questa volta non potremmo andare a meshare tutti gli elementi insieme, in quanto il software ci chiede la proprietà del materiale. Quindi Dovremmo fare il mesh sulla piastra e poi il mesh alle flange. Mesh → Geometry → Surface ci selezioniamo le quattro superfici che costituiscono la piastra e selezioniamo su ok. Visualizzeremo la piastra meshata.
- Eseguiamo la stessa operazione per le flange Mesh → Geometry → Surface, selezioniamo le due flange e facciamo attenzione a selezionare la proprietà definita prima per la flangia → ok.
- Entriamo in View → Select → Free edge visualizzeremo i bordi liberi del nostro modello ovvero ciò che non è a contatto con altre parti del modello → ok. Potremmo visualizzare degli errori maturati dal pc, nella nostra simulazione compaiono delle linee che non dovrebbero esserci poiché dovrebbero essere libere. Questo potrebbe essere colpa di sconnessioni interne. Dobbiamo procedere a fare un operazione di Merge.

## 8. FACCIAMO UN CHECK

o Tools → Check → Coincident Nodes → Select all → ok → il software avrà trovato una serie di nodi non coincidenti → aggiorniamo la figura Window → regenerate, adesso il software ha fatto coincidere qualche nodo, ma non tutto quello che ci aspettavamo infatti nella nostra esercitazione continuiamo a vedere nodi non coincidenti. Per risolvere questo problema possiamo pensare di modificare la tolleranza del problema, aumentiamo la tolleranza, questo perché ci sono dei nodi che lui non è riuscito ad unire. L'aumento o la diminuzione della tolleranza non può essere arbitraria, ma sempre in base alle scale del problema e basato sugli ordini di grandezza. Allora facciamo Tools → Check → Coincident Nodes → box e selezioniamo l'are con i nodi incriminati → cambiamo l'ordine di grandezza. Vediamo quindi che la figura si sarà aggiornata e che quindi abbiamo risolto il problema.

## 9. IMPONIAMO IL CARICO

- Vediamo dove localizzare il nodo master per fare il collegamento Rigid Body, a seconda di dove metto questo punto così avrò risultati diversi nell'analisi, mettiamolo per esempio all'estremo della mezzeria. Allora andiamo a mettere il nodo master nel punto in mezzeria al quale saranno collegati poi tutti gli altri nodi che diventeranno slave. Model → Node → diamoci le coordinate abilita lo snap al nodo ctrl + N → e abbiamo assegnato il nodo.
- Adesso al nodo appena creato gli andiamo a dare la proprietà di nodo master, Model → Element → Type → RIGID!! → ok → ora andiamo a compilare i due box in cui inseriremo il nodo indipendente precedentemente creato (e che magari abbiamo provveduto a segnare a penna) e successivamente i nodi slave li selezioneremo con il method → Pick → Box facciamo un box che prende l'ultima striscia di nodi nella nostra selezione dobbiamo fare attenzione a deselezionare il nodo master che comparirà nella selezione dei nodi slave, chiaramente non può essere il nodo slave e master contemporaneamente.
- Adesso andiamo a imporre il carico Model → Load → title → diamo le coordinate della forza.

### 10. IMPONIAMO I VINCOLI

Per imporre i vincoli possiamo pensare di vincolare tutta la superficie. Model → Contraint
 → Nodal on Curve → Diamo in nome al SET di vincoli → stiamo vincolando tutto il lato → PINNED → ok.

# 11. DEFINIAMO IL TIPO DI ANALISI

- Model → Analisi → Definiamo il seti di Analisi → New → Titolo (Analisi Statica) → lasciamo impostato MSC Nastran → next (until) → Boundary Condition → e controlliamo che effettiavamente siano impostati tutte le condizioni desiderate → Output Request potremmo sceglire di plottare i risultati facendo "Print and process" o solo "Process Only" → done → fine.
- File  $\rightarrow$  Anallyze  $\rightarrow$  Vediamo come il Nastran lavora in Background.

### 12. VISUALIZZIAMO I RISULTATI DELLA ANALISI

- o Deformata possiamo vedere l'analisi della deformata premendo l'icona della trave
- Parentesi Graffe (Post Data) → Select post processing data → Vogliamo vedere I VonMisesStress → 7033 Paste Top VonMises Stress → Ok.

 In sede di esame potrebbero chiederci quanto vale lo stress di VonMises Massimo e dove si trova all'interno della struttura. Lo vediamo subito dagli output dell'analisi, oppure selezionando la Feature Parentesi Graffe e andando a ricercare il paramentro VonMisesStrass → 7033 Paste top VonMises Stress.

Oppure individuato l'elemento potremmo pensare di andare in List  $\rightarrow$  Output  $\rightarrow$  elemento1  $\rightarrow$  stress e ricercarci il parametro di stress massimo.

- Potrebbero chiederci quanto vale quanto vale il Margine di sicurezza rispetto alla plasticizzazione. Vediamo come ricavare il margine di sicurezza MS = (Sigma ammissibile)/(Sigma di lavoro) 1. La sigma ammissibile è data da dalla scheda del materiale, mentre la sigma di lavoro è la sigma di von mises massima.
- Domanda se viene chiesesta una cosa del tipo Di quanto deve aumentare lo spessore della piastra affinchè il margine di sicurezza sia un tot? Di quanto devo aumentare lo spessore per aumentare il margine di sicurezza? Basta che facciamo un'altra analisi in cui aumentiamo lo spessore della piastra, in maniera consistente, e vediamo quanto ci esce il VonMises. Avremo ottenuto quindi due VonMises a Due Carichi differenti. Andiamo a fare l'interpolazione lineare e vediamo quanto vale lo spessore.
- L'analisi che noi stiamo facendo è un analisi statica lineare, questo significa che il legame forze – sigma – epsilon – spostamento è tutto lineare. Quindi se ho un VonMises che è uscito 1000 con un carico che è uscito pari a F=100. Se il carico lo porto a 200 il VonMises uscirà a 2000.